Overview: This document provides an overview on how to report Student Employee work hours. Please

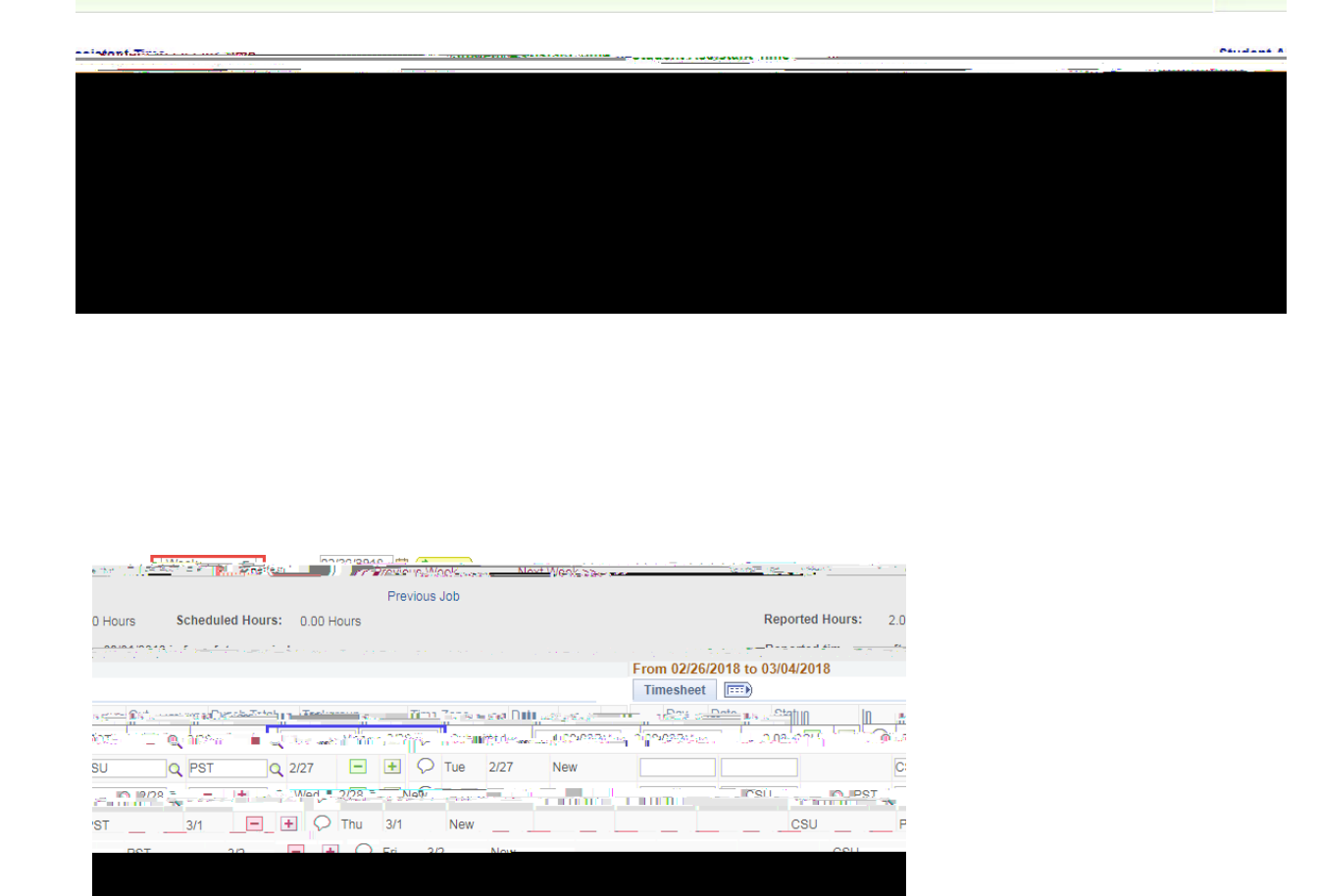

MYHR

6.

Submit Confirmation page displays, please Click **OK** to proceed with submission of work hours.

Whom to Compare and the second to the second to the second second